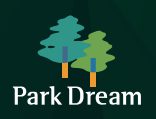

# 화성파크드림 공주월송 인지세 납부안내

※ 인지세 납부에 대해 아래와 같이 안내드리오니 계약 진행 시 필히 "전자수입인지" 구입 후 지참하여 방문해주시기 바랍니다.

아파트 등 공동주택 분양계약서와 권리의무승계(전매)계약서는 인지세법 제3조 제1항 제1호 및 같은법 시행규칙 제3조의 규정에 의한 "부동산 소유권이전에 관한 증서"에 해당하므로 인지세 과세대상에 해당됩니다.

## ■ 인지세 과세대상 및 납부기한

| 과세대상      | 납부기한     | 기재금액                   | 비고                                    |
|-----------|----------|------------------------|---------------------------------------|
| 부동산 분양계약서 | 계약체결일    | 분양대금(총 공급대금)           | _ ※ 매수인 보관용 계약서에 첨부<br>※ 계약서 발행 건당 첨부 |
| 분양권 전매계약서 | 명의변경 승인일 | 실제 거래가격<br>(분양대금+프리미엄) |                                       |

### ■ 세액

| 기재금액            | 세액       |  |
|-----------------|----------|--|
| 1천만원 초과 3천만원 이하 | 20,000원  |  |
| 3천만원 초과 5천만원 이하 | 40,000원  |  |
| 5천만원 초과 1억원 이하  | 70,000원  |  |
| 1억원 초과 10억원 이하  | 150,000원 |  |
| <br>10억원 초과     | 350,000원 |  |

## ■ 가산세: 기간별 최대 300%부과(관련법령: 국세기본법 제47조4 제9항, 21.1.1부터 적용)

| 기간  | 납부기간이 지난후 3개월 이내 | 3개월 초과 6개월 이내    | 6개월 초과           |
|-----|------------------|------------------|------------------|
| 가산세 | 무(과소)납부 세액의 100% | 무(과소)납부 세액의 200% | 무(과소)납부 세액의 300% |

# ■ 전자수입인지 구입처: 전자수입인지 사이트(www.e-revenuestamp.or.kr), 우체국

| 구입   | 온라인                                                                                                    | 오프라인                                                                                                    |
|------|----------------------------------------------------------------------------------------------------|----------------------------------------------------------------------------------------------------|
| 구입처  | 전자수입인지 사이트<br>www.e-revenuestamp.or.kr                                                                                                    | 우체국                                                                                                    |
| 구입방법 | 1. 전자수입인지 사이트 접속<br>2. 종이문서용 "전자수입인지" 클릭<br>3. 회원 또는 비회원 로그인<br>4. 구매 클릭 후 납부정보 입력<br>- 용도 : 인지세 납부<br>- 과세문서 종류 : 1.부동산 등 소유권 이전<br>- 금액 : 계약서 기재금액에 따른 해당세액 입력<br>- 매수 : 1매<br>5. 결제<br>6. 출력<br>7. 계약서에 첨부하여 보관 | 1. 인근 우체국<br>2. 전자수입인지 구매신청서 작성<br>- 용도 : 인지세 납부<br>- 금액 : 계약서 기재금액에 따른 해당세액 입력<br>- 매수 : 1매<br>- 성명/주민등록번호/연락처 기재<br>3. 결제(현금)<br>4. 발급<br>5. 계약서에 첨부하여 보관 |

※ 계약서 발급 당일 이외 (계약 전일, 계약 익일) 인지세 납부는 미납으로 간주 되오니 착오 없으시기 바랍니다.

※ 계약체결 시 인지세가 납부됨에 따라 소유권이전등기 시에 별도로 인지세를 납부할 필요가 없습니다.

※ 전자수입인지를 첨부하지 않고 계약 당사자간에 인지세를 현금으로 인계하는 것은 납세의무 미 이행으로 가산세 부과 대상입니다

## 1. <mark>우체국</mark> 또는 <mark>은행</mark> 방문(방문 전 해당 처 확인요망)

### 2. 전자수입인지 구매 신청서 작성

# 오프라인 신청시

## ※ 전자수입인지는 최초 1회에 한하여 출력 되므로 반드시 프린트 상태등을 확인하시기 바랍니다 (재발행 불가) ※ 재발행시 전자수입인지 사이트 고객센터(☎ 1577-5500) 문의 필요

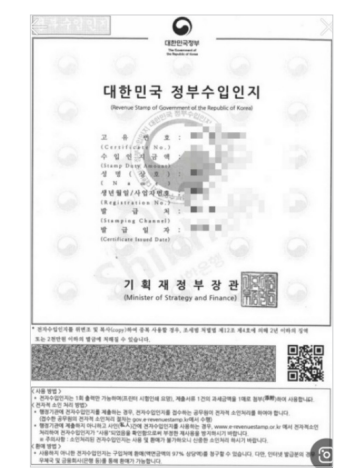

### 4. 전자 수입인지 <mark>출력</mark>

# 🚺 클릭 😢 인지세납부 🚯 부동산 등 소유권 이전 🕘 해당금액 5 1건 🌀 하단확인 클릭

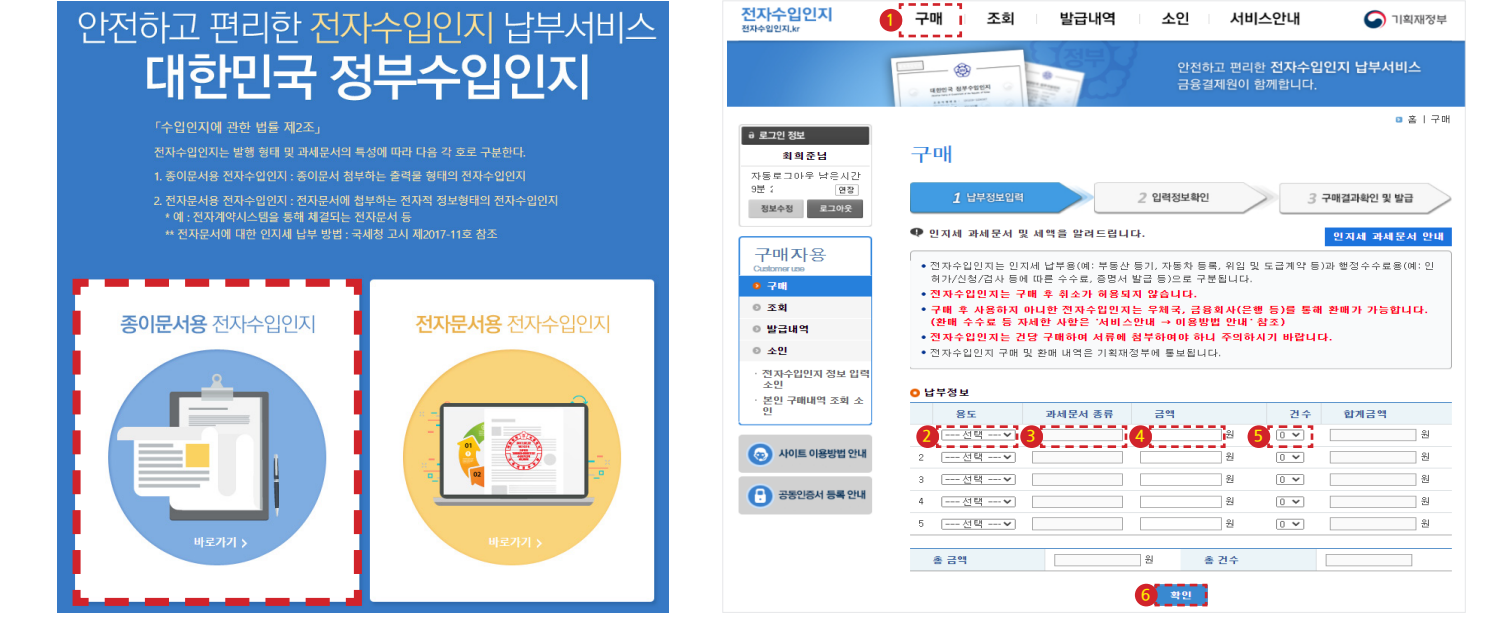

# 2. 종이문서용 전자수입인지 선택

■ 인지세 (전자수입인지) 구매안내

3. 공동인증서 로그인 및 회원가입을 하여 회원 로그인 접속후

전자수입인지 🔹

검색

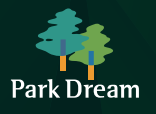

온라인 신청시

# 화성파크드림 공주월송 인지세 납부안내(예시)

1. 해당 홈페이지 접속 → (www.e-revenusestamp.or.kr) 또는 인터넷 검색창 "전자수입인지"검색